# 如何调整股票的几条日线-通达信怎样设置日线-股识吧

#### 一、通达信怎样设置日线

在工具---系统设置里面,如图操作,选增加周期.之后在J线中点鼠标右键,选择34天K线 即可.其它设置方式:1鼠标左键双击通达信软件图标,登录通达信软件。 请点击输入图片描述2鼠标左键双击任意一只股票,打开这只股票的k线界面。 请点击输入图片描述3左键单击任意一条均线,在均线上出现白色的点。 请点击输入图片描述4鼠标不要动,鼠标右键单击出现一个对话框,选择调整指标 参数,左键单击。

请点击输入图片描述5出现指标参数调整对话框,这时就可以设定指标参数了,设 置好均线参数后,点击关闭。

请点击输入图片描述6右键单击界面,均线就设置好了。

请点击输入图片描述

#### 二、怎样在K线图上调出5,10,20,60日均线

按照以下步骤就可以在K线图上调出相关日均线。

1、打开国泰君安锐智版软件,输入账号、密码后,点击登录按钮,2、进入上市公司K线图,将鼠标箭头停留在其中的一根曲线上点中,点击鼠标右键,将鼠标箭头 点击调整指标参数按钮,3、将日线设置的第1条设置为5,其余的设置为0,点击关 闭按钮,4、此时K线图所显示就为5日均线图,如希望调出10日、20日、60日的均 线图,按以上步骤重新设置即可。

#### 三、通达信怎样设置日线

直接调整就行了点到有括号的位置调整到344就好了你试试

#### 四、怎么设置股票十日线 五日线?

一般来讲,每家券商的软件都有5、10、20、30四条线。

不要另外设定。 如要其他均线设置一楼正解。

### 五、股票走势图中3日均线如何设置

将5日均线置换成3就是了

## 参考文档

<u>下载:如何调整股票的几条日线.pdf</u> 《证券转股票多久到账》 《st股票摘帽最短多久》 《今天买的股票多久才能卖》 《股票多久才能卖完》 下载:如何调整股票的几条日线.doc 更多关于《如何调整股票的几条日线》的文档...

声明: 本文来自网络,不代表 【股识吧】立场,转载请注明出处: https://www.gupiaozhishiba.com/author/4234510.html